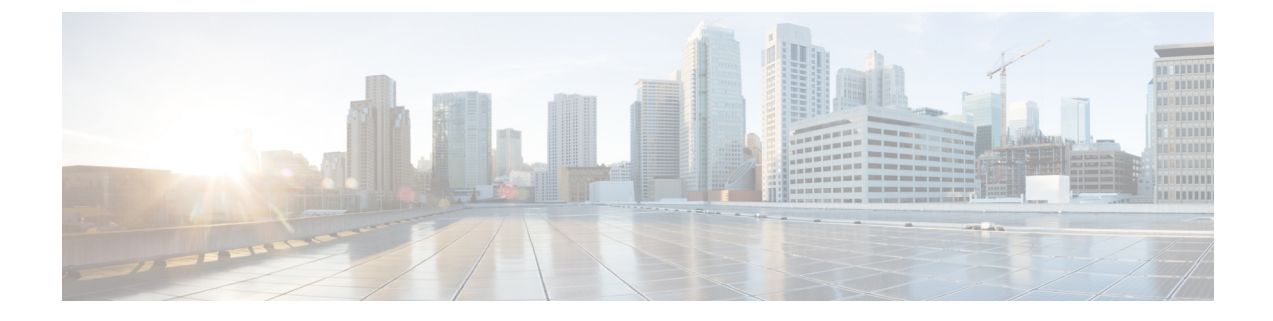

# シスコ クラウドアカウント

- SecureX のアクセスに必要なアカウント (1ページ)
- SecureX にアクセスするためのアカウントの取得 (1ページ)
- ・クラウドアカウントへのアクセスの管理(2ページ)

### SecureX のアクセスに必要なアカウント

SecureX および関連ツール (SSE を含む)を使用するには、使用予定の地域クラウドで次のいずれかのアカウントを持っている必要があります。

- シスコセキュリティアカウント
- AMP for Endpoints アカウント
- Cisco Threat Grid アカウント
- SecureX アカウント

### Ċ

**重要** お客様またはお客様の組織ですでに、使用予定の地域クラウドで上記のいずれかのアカウント をお持ちの場合は、既存のアカウントを使用してください。新しいアカウントを作成しないで ください。アカウントに関連付けられたデータは、そのアカウントでのみ使用できます。

アカウントをお持ちでない場合は、SecureX にアクセスするためのアカウントの取得(1ページ)を参照してください。

## SecureX にアクセスするためのアカウントの取得

### 4

**重要** お客様またはお客様の組織ですでに、使用予定の地域クラウドでアカウントをお持ちの場合 は、既存のアカウントを使用してください。新しいアカウントを作成しないでください。

#### 手順

ステップ1 使用する SecureX 地域クラウドを決定します。

「地域クラウドの選択に関する注意事項と制約事項」を参照してください。

**ステップ2**使用予定の地域クラウドでアカウントをまだお持ちでない場合は、そのクラウドでサポートされるアカウントを組織で所有しているかどうかを、お客様の管理部門でご確認ください。

サポートされているアカウントタイプについては、SecureXのアクセスに必要なアカウント (1ページ)を参照してください。

**ステップ3** 組織内の誰かがすでにその地域のシスコセキュリティアカウントをお持ちの場合は、次のよう に対応してください。

> そのアカウントの管理者に、お客様用のアカウントの追加を依頼します。手順についてはクラ ウドアカウントへのアクセスの管理(2ページ)を参照してください。

ステップ4 それ以外の場合は、組織用に新しいアカウントを作成します。(お客様が管理者になります)。a) ブラウザで、選択した地域のクラウドに移動します。

リンクについては、SecureX 地域クラウドを参照してください。

- b) [Create an Account] をクリックします。
- c) アカウントの作成について不明な点がある場合は、https://www.cisco.com/c/en/us/support/ security/securex/series.html からリンクしている 『Cisco SecureX Sign-On Guide』を参照して ください。

## クラウドアカウントへのアクセスの管理

ユーザーアカウントの管理は、所有しているクラウドアカウントのタイプによって異なりま す。

(注) Threat Grid または AMP for Endpoints アカウントを使用してクラウドにアクセスする場合は、 これらの製品のマニュアルを参照してください。

### SecureX アカウントへのユーザーアクセスの管理

組織がSecureXアカウントを使用してクラウドにアクセスしている場合は、この手順を使用してユーザーを管理します。

#### 始める前に

SecureX アカウントには管理者レベルの権限が必要です。

手順

- ステップ1 SecureX の地域クラウドにサインインします。
- ステップ2 [Administration] をクリックします。
- ステップ3 不明な点がある場合は、SecureX のオンラインヘルプを参照してください。

### 組織のシスコ セキュリティアカウントへのアクセスの管理

お客様がシスコセキュリティアカウントの所有者または管理者の場合は、別のユーザーに組織 のシスコセキュリティアカウントへのアクセス権を付与でき、既存のユーザーを管理できます (アカウントのアクティベーションの電子メールを再送信するなど)。

#### 手順

ステップ1 適切な地域クラウドのURL に移動します。

- 北米: https://castle.amp.cisco.com
- 欧州: https://castle.eu.amp.cisco.com
- ・アジア (APJC) : https://castle.apjc.cisco.com
- ステップ2 [Users] をクリックします。
- ステップ3 ユーザーアクセス権を追加または編集します。

[Account Administrator]を選択した場合は、ユーザーアクセス権を付与して管理する権限が与えられます。

I